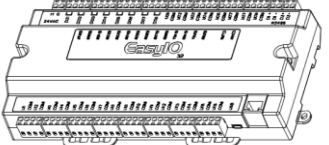

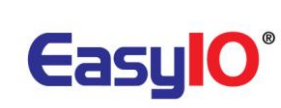

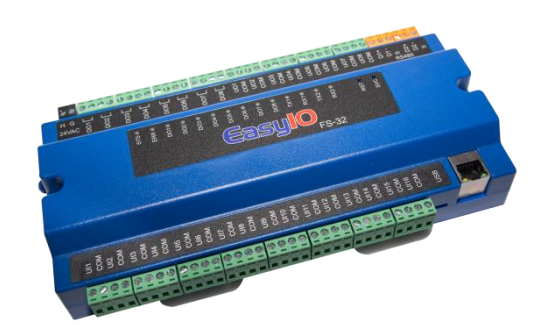

EasyIO FS Series Firmware Upgrade User Guide

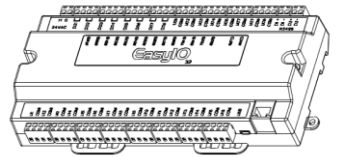

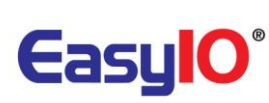

### Document Change Log

### 17<sup>th</sup> Dec 2018

Updated disclaimer and support channel emails addresses

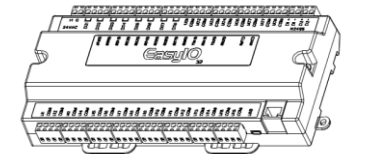

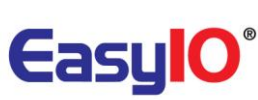

### Disclaimer

#### **Confidentiality Notice**

The information contained in this document is confidential information of EasyIO Holdings Pte Ltd. Such information and the software described herein, is furnished under a license agreement and may be used only in accordance with that agreement.

The information contained in this document is provided solely for use by EasyIO Holdings Pte Ltd employees, licensees, and system owners; and, except as permitted under the below copyright notice, is not to be released to, or reproduced for, anyone else.

While every effort has been made to assure the accuracy of this document, EasyIO Holdings Pte Ltd is not responsible for damages of any kind, including without limitation consequential damages, arising from the application of the information contained herein. Information and specifications published here are current as of the date of this publication and are subject to change without notice. The latest product specifications can be found by contacting our corporate headquarters or support channel.

#### **Trademark Notice**

EasyIO logo are registered trademarks of EasyIO Holdings Pte Ltd.

BACnet and ASHRAE are registered trademarks of American Society of Heating, Refrigerating and Air-Conditioning Engineers. All other product names and services, mentioned in this publication, that are known to be trademarks, registered trademarks, or service marks are the property of their respective owners.

#### **Copyright and Patent Notice**

This document may not, in whole or in part, be copied, photocopied, reproduced, translated, or reduced to any electronic medium or machine-readable form without prior written consent from EasyIO Holdings Pte Ltd

Copyright © 2019 EasyIO Holdings Pte Ltd. All rights reserved

#### Disclaimer

The material in this manual is for information purposes only. The contents and the product it describes are subject to change without notice. EasyIO Holdings Pte Ltd makes no representations or warranties with respect to this manual. In no event shall EasyIO Holdings Pte Ltd be liable for any damages, direct or incidental, arising out of or related to the use of this manual.

#### EasyIO Holdings Pte Ltd

101, Cecil Street #09-07 Tong Eng Building Singapore 069533

Worldwide and Asia Pacific Support Americas Support Europe Support

: <u>support@easyio.com</u> : <u>support@easyio.pro</u> : <u>support@easyio.eu</u>

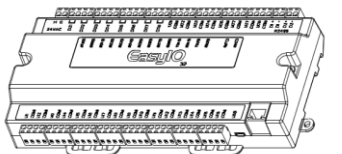

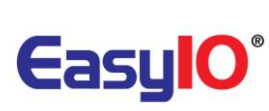

# Table of Contents

| Introduction                     | 5  |
|----------------------------------|----|
| General Information              | 5  |
| Precaution                       | 5  |
| Login Details for FTP            | 6  |
| Firmware Upgrade Procedure       | 7  |
| Web browser                      | 7  |
| File Transfer Client (FTP)       | 8  |
| Kits version VS Firmware version | 12 |
| Technical Support                | 13 |

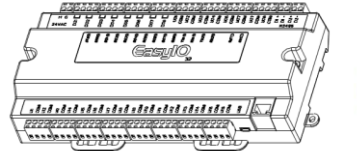

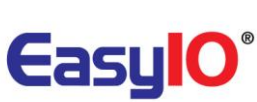

## Introduction

All products in the FS Series are equipped with a built-in "boot -loader". This feature is designed to save time and effort when updating the controller firmware. The following new features have been added to the FS Series boot-loader:

- Boot-loader activation can now be carried out remotely. Manual activation of the boot-loader "service" and "reset" buttons is no longer required.
- Firmware upgrading now can be carried out without physical site assistance or (in most cases) attendance.
- Firmware file transfer is achieved using a 3<sup>rd</sup> party FTP client application of your choice.

A third party FTP client application must be used for file transfer. In this user guide, the open source (GNU GPL) FTP program for Windows "FileZilla" is used as an example.

If "FileZilla" is required, application is available for download at https://filezilla-project.org/

## General Information

EasyIO introduce EasyIO FS series which is a new series of controllers in the family.

| Model     | Firmware Version Numbering                     | Remarks                     |
|-----------|------------------------------------------------|-----------------------------|
| EasyIO FS | V3.0b <b>xx</b> , where <b>xx</b> is the build | V3.0 is referring to the FS |
|           | number.                                        | hardware.                   |

### Precaution

Tech Tip: -\*\*Please ensure you backup the controller Sedona App before running the firmware upgrade as the Sedona App in the controller will be erased during the flashing procedure\*\*

Tech Tip: -\*\*during firmware flashing, no power interruption is allowed. Any power interruption will damage the controller and if this occurs the controller cannot be recovered and controller is required to shipped back to EasyIO for recovery process. Ensure the controller is supplied with a constant 24Vac or 24Vdc supply during the flashing procedure\*\*

\*\*Firmware upgrade will not change the IP address of the device. \*\*

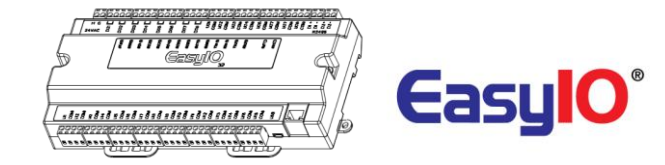

# Login Details for FTP

By default the EasyIO FS Series controller's login details are as below. This login only allows for firmware upgrade. It will point to the "*easyio*" directory.

| FTP access     |        |                 |
|----------------|--------|-----------------|
| Username       | : easy | io              |
| Password       | : 1234 | 56              |
| Port           | : 21   |                 |
| Protocol       | : ftp  |                 |
| Default IP add | lress  | : 192.168.10.12 |

| Default IP address | . 192.108.10.12 |
|--------------------|-----------------|
| Default Subnet     | : 255.255.255.0 |
| Default Gateway    | : 192.168.10.1  |

Note: In order to login, the host PC (laptop) has to be in the same subnet. Example: IP address : 192.168.10.123 Subnet : 255.255.255.0

*If user have change IP address for the controller, the FTP client will use the last change IP address.* 

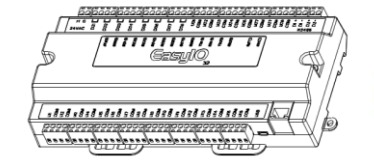

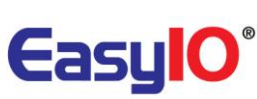

## Firmware Upgrade Procedure

### Web browser

#### Step 1

Obtain the required files from respective support channel.

The firmware file is a single file with the name of *fs\_rom.xz* OR *fs\_rom.zz* 

Dot xz (\*.xz) and Dot zz (\*.zz) is a type of compression file format recognize by the FS Series controller as a firmware file.

DO NOT edit or modify the extension or content. This damaged the file compression.

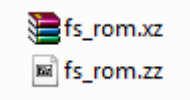

#### Step 2

Launch web browser. Connect to the controller using the below details. Only user with admin access right able to perform firmware flashing via web browser.

Default login credentials are as below;

IP address : 192.168.10.12 Username : admin Password : hellocpt

#### Step 3a

If it's an existing EasyIO FS Series controller, you will be brought into the CPT graphics page. Click at the utilities button located at the side bar. Select the firmware upgrade option.

| ✗ Utilities ▼                   |
|---------------------------------|
| Backup<br>Restore               |
| Restart<br>Reboot               |
| Upgrade Firmware                |
| Config Ports<br>Change DateTime |
| Change OS Account Password      |
| DB Manager                      |

FS Series- firmware upgrade guide v1.2

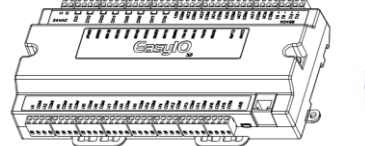

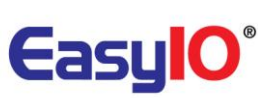

#### Step 3b

If this is a brand new controller, you will be brought to the utility page.

Restore sedona app & graphics

No backup available.

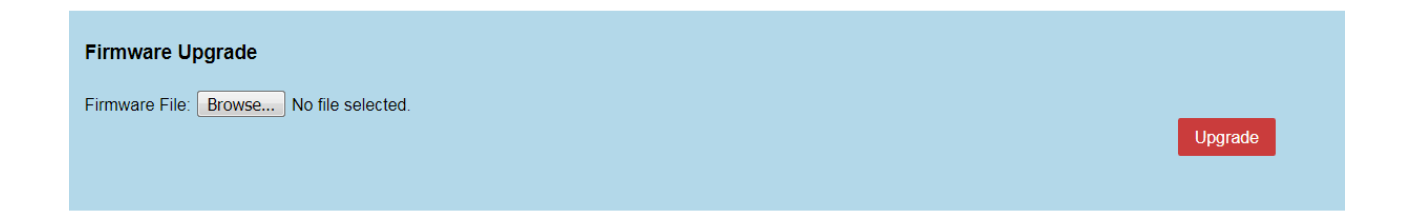

Step 4

Browse the firmware file. Once done, click Upgrade.

#### Step 5

Once file is transfer the controller will perform firmware upgrade and a reboot is send. File transfer rate is subject to network speed.

Step 6

The process of firmware upgrade after the firmware transfer is completed is approx 1 min. The browser will time out and redirect to login page once the process is completed.

### File Transfer Client (FTP)

#### Step 1

Obtain the required files from respective support channel. The firmware file is a single file with the name of *fs\_rom.xz* OR *fs\_rom.zz* Dot xz (\*.xz) and Dot zz (\*.zz) is a type of compression file format recognize by the FS Series controller as a firmware file.

DO NOT edit or modify the extension or content. This damaged the file compression.

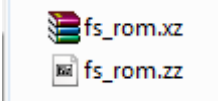

#### Step 2

Launch FTP client software, in this case Filezilla is being used. Put in the login details as below and connect.

| Username | : easyio |
|----------|----------|
| Password | : 123456 |
| Port     | : 21     |

Successful connection will display a message at the ftp client as below.

FS Series- firmware upgrade guide v1.2

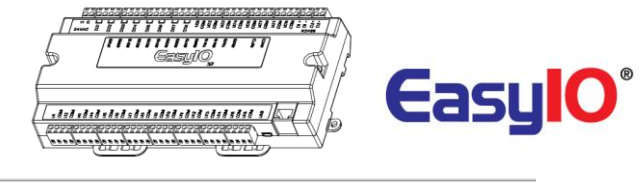

| <u>H</u> ost: | 192.168.10.12 | <u>U</u> sername: | easyio          | Pass <u>w</u> ord: | ••••• | <u>P</u> ort: 21 | Quickconnect 🔻 |
|---------------|---------------|-------------------|-----------------|--------------------|-------|------------------|----------------|
| Status:       | Connectin     | ng to 192.168.1   | 0.12:21         |                    |       |                  |                |
| Status:       | Connectio     | on established    | , waiting for w | elcome message     |       |                  |                |
| Status:       | Insecure s    | erver, it does i  | not support FT  | P over TLS.        |       |                  |                |
| Status:       | s: Connected  |                   |                 |                    |       |                  |                |
| Status:       | Retrieving    | directory listi   | ng              |                    |       |                  |                |
| Status:       | Directory     | listing of "/" s  | uccessful       |                    |       |                  |                |
|               |               |                   |                 |                    |       |                  |                |

#### Step 3

The firmware file which is *fs\_rom.xz* needs to be copied into the root directory. The directory is empty. Do not worry.

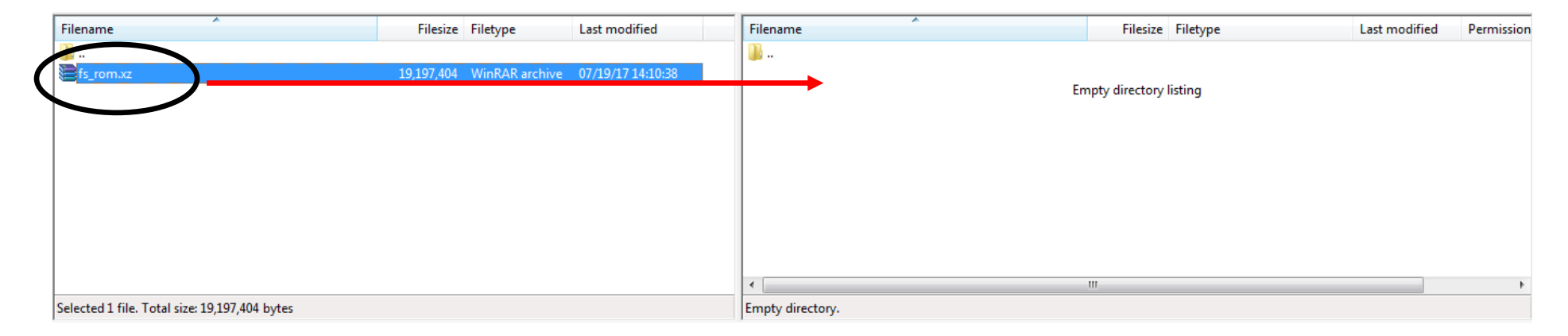

### \*\*3 Important Tech Tips\*\*

Files need to be transfer/copied into the root directory of easyio ftp login. DO NOT create a subfolder.

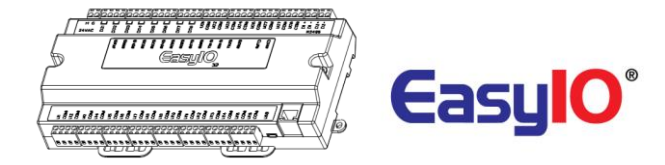

#### Step 4

This is a very **IMPORTANT STEP.** 

Once the file is successfully transferred to the EasyIO FS, please wait for approx <u>30 seconds</u> before proceed to the next step.

#### Step 5

Login in to the controller with CPT tool. Perform a reboot action to the device.

**\*\*Tech Tip** - The watchdog jumper must be at "ON" position for the controller to automatically reboot. By default the controller is shipped with the watchdog jumper in the *ON* position.

Optionally perform a power cycle to the controller by removing the power terminal for 5 seconds and repower it again.

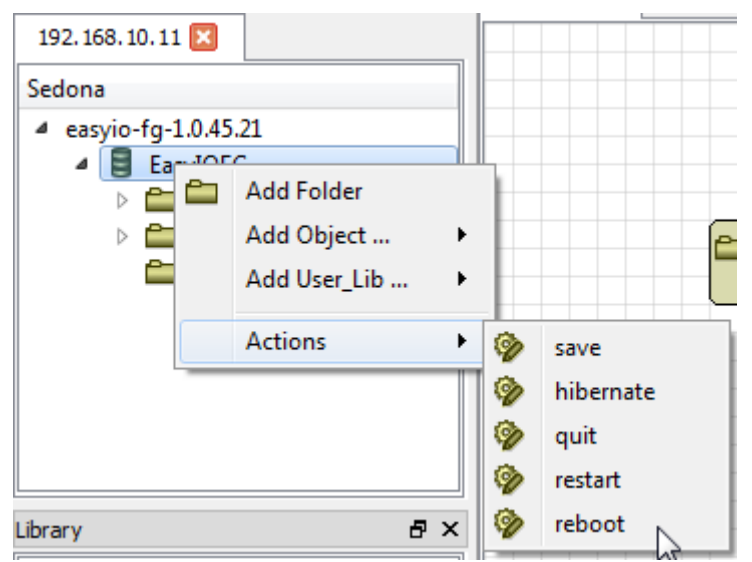

Reboot the controller via the CPT tool.

#### Step 6

The controller will reboot and the process of firmware flashing/upgrade will start. The controller Error LED will light up steadily ON during this period. This is normal.

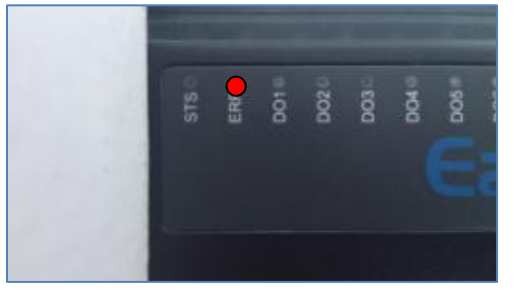

The process will take approximately 1 minute. Do not attempt to connect to the controller during this period. **DO NOT CYCLE POWER TO THE CONTROLLER DURING THIS PERIOD**.

It is important to wait and let the flashing/reboot process complete.

Wait for the Error LED (ERR) to turn off before powering off or connecting with Sedona tools.

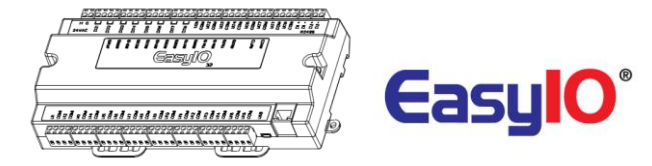

Failure to follow this precautionary instruction may damage the controller requiring it to be returned back to factory for repairs or replacement.

#### \*\* IMPORTANT: DO NOT LOSE POWER DURING THIS PERIOD. POWER LOSS DURING FLASHING WILL RESULT IN PERMANENT DAMAGE TO THE CONTROLLER.\*\*

#### Step 8

Once the controller firmware upgrade is complete, the "Error" LED (ERR) will go OFF and the controller will start the Sedona VM.

#### Step 9

To verify that the controller update is successful, login to Sedona and look at the "platform" (**plat**) in the service folder.

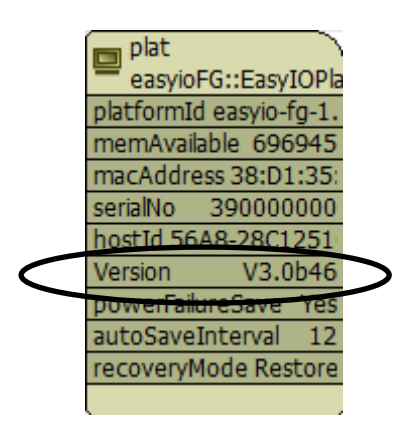

Version property slot shows the version number. The Version noted in the platform object should match the Version downloaded. V3.0bxx = EasyIO FS

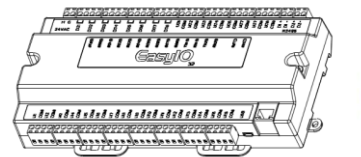

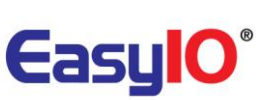

## Kits version VS Firmware version

Every firmware comes with a new set of Sedona kits that matches it firmware.

Kits for FG+ are fully compatible with FS Series.

It is very important that you make sure you install/run your apps with the latest and correct kits against it firmware.

The Sedona kit version numbering is constructed in five (5) segments as follows; Example: easyioFG**xxx** 1.0.45.**yy.zz** 

| Segment 1                                                                  | Segment 2                      | Segment 3 Segment 4         |                                                                                                    | Segment 5                                                                                       |
|----------------------------------------------------------------------------|--------------------------------|-----------------------------|----------------------------------------------------------------------------------------------------|-------------------------------------------------------------------------------------------------|
| easyioFG                                                                   | ХХХ                            | 1.0.45                      | уу                                                                                                    | ZZ                                                                                              |
| Represents<br>the kit is only<br>applicable for<br>the EasyIO FG<br>Series | kit name<br>example :<br>FGSql | Sedona<br>platform<br>build | This is the firmware<br>version supported.<br>This number will be<br>incremented with each<br>firmware release. | Kit revision number<br>This number will be<br>incremented with each kit<br>enhancement/release. |

The following example is intended to assist in understanding the new numbering scheme. This example is for the kit "*easyioFGBACnet 1.0.45.52.48*".

| Segment 1 | Segment 2 | Segment 3 | Segment 4 | Segment 5 |
|-----------|-----------|-----------|-----------|-----------|
| easyioFG  | BACnet    | 1.0.45    | 52        | 48        |

Segment 1 - "easyioFG"- identifies that the kit is for FG Series Controller use only

Segment 2 - "BACnet" - identifies that the kit is the BACnet Kit

Segment 3 - "1.0.45" - identifies the Sedona platform build number

**Segment 4** - ".52" –identifies the Sedona firmware version number and therefore denotes the compatible controller firmware build (or version) number. In this case the Sedona firmware version number is "47" and therefore is only compatible with firmware build (or Firmware version number) b47 of the FG series controller firmware.

Remember that the Controller Firmware Version and the Sedona Kit Version must match. In this example the Controller Firmware Version (or Build) number must be build "52".

Segment 5 – ".48" –identifies the kit revision number. In this case the revision number is revision 48.

Please note the importance of the difference between the Sedona Kit VERSION number and the Sedona Kit REVISION number.

The Controller Firmware VERSION/BUILD number must be the same as the Sedona Kit VERSION number.

The example below shows both a compatible and incompatible example.

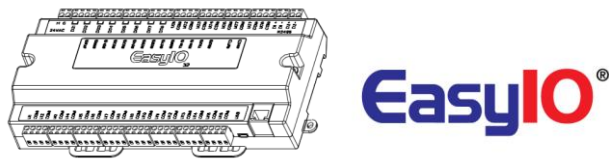

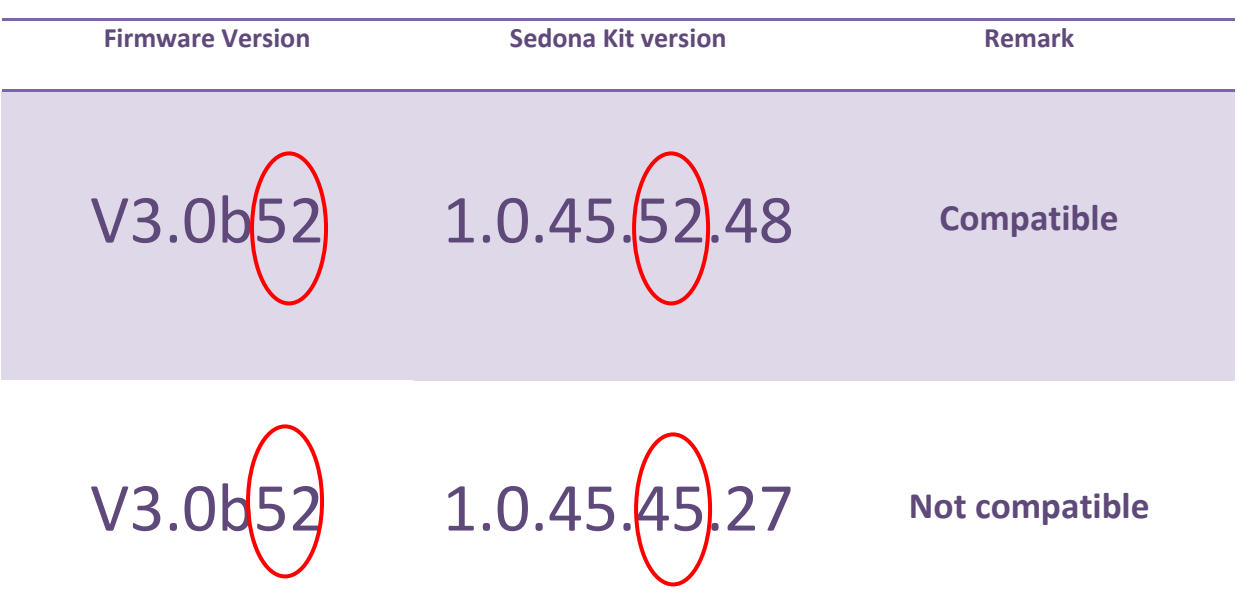

# **Technical Support**

For technical issue, please contact respective region support channel.

Worldwide and Asia Pacific Support Americas Support Europe Support : <u>support@easyio.com</u> : <u>support@easyio.pro</u> : <u>support@easyio.eu</u>